## How to register

1- Abstracts can be submitted directly on the website https://rena23.sciencesconf.org/

2- Go to the link and create your account by clicking on "Create an account" if you have not used the system before.

| C a red2sciencesonford     C     C     C     C     C     C     C     C     C     C     C     C     C     C     C     C     C     C     C     C     C     C     C     C     C     C     C     C     C     C     C     C     C     C     C     C     C     C     C        C                                                                                                    | Ressources naturelles et dévelop                                                              | × +                                                                                                    |                                                               |                  |                                          |                                                                                                    |
|----------------------------------------------------------------------------------------------------|-----------------------------------------------------------------------------------------------|----------------------------------------------------------------------------------------------------|---------------------------------------------------------------|------------------|------------------------------------------|----------------------------------------------------------------------------------------------------|
| Image: Second and Second and Seco | ← → C 🔒 rena23.science                                                                        | esconf.org                                                                                                    |                                                               |                  |                                          | G 🖻 1                                                                                                    |
| Image: Context on a context on a contex                     | تسوات قساس<br>۲۰۰۷ با ۲۰۰۷ با ۲۰۰۰<br>مصد الله بغناس<br>۱۰۰۰ بندار معدد<br>سابعی ۱۰۰۰ با ۲۰۰۰ | کلیـــة العلـــرم و التـا<br>٥.١٤ / ١ + ١٥١٤ ٢٤ ٠٤٥<br>دوده د تدود بنای محمد بز<br>۶.٢٢ / ٩ - ٩٥ - ٩٩ - ٩٩ - ٩٩ - ٩٩<br>۹.٢٢ / ٩ - ٩٩ - ٩٩ - ٩٩ - ٩٩ - ٩٩<br>٩.٢٢ ٩ - ٩٩ - ٩٩ - ٩٩ - ٩٩ - ٩٩<br>٩.٢٢ ٩ - ٩٩ - ٩٩ - ٩٩ - ٩٩ - ٩٩<br>٩.٢٢ ٩ - ٩٩ - ٩٩ - ٩٩ - ٩٩ - ٩٩<br>٩.٢٢ ٩ - ٩٩ - ٩٩ - ٩٩ - ٩٩<br>٩.٢٢ ٩ - ٩٩ - ٩٩ - ٩٩ - ٩٩<br>٩.٢٢ ٩ - ٩٩ - ٩٩ - ٩٩ - ٩٩<br>٩.٢٢ ٩ - ٩٩ - ٩٩ - ٩٩ - ٩٩<br>٩.٢٢ ٩ - ٩٩ - ٩٩ - ٩٩ - ٩٩<br>٩.٢٢ ٩ - ٩٩ - ٩٩ - ٩٩ - ٩٩<br>٩.٢٢ ٩ - ٩٩ - ٩٩ - ٩٩ - ٩٩<br>٩.٢٢ ٩ - ٩٩ - ٩٩ - ٩٩<br>٩.٢٢ ٩ - ٩٩ - ٩٩ - ٩٩ - ٩٩<br>٩.٢٢ ٩ - ٩٩ - ٩٩ - ٩٩ - ٩٩<br>٩.٢٢ ٩ - ٩٩ - ٩٩ - ٩٩<br>٩.٢٢ ٩ - ٩٩ - ٩٩ - ٩٩ - ٩٩<br>٩.٢٢ ٩ - ٩٩ - ٩٩ - ٩٩ - ٩٩<br>٩.٢٢ ٩ - ٩٩ - ٩٩ - ٩٩<br>٩.٢٢ ٩ - ٩٩ - ٩٩ - ٩٩ - ٩٩ - ٩٩<br>٩.٢٢ ٩ - ٩٩ - ٩٩ - ٩٩ - ٩٩ - ٩٩<br>٩.٢٢ ٩ - ٩٩ - ٩٩ - ٩٩ - ٩٩ - ٩٩ - ٩٩<br>٩.٢٢ ٩ - ٩٩ - ٩٩ - ٩٩ - ٩٩ - ٩٩ - ٩٩<br>٩.٢٢ ٩ - ٩٩ - ٩٩ - ٩٩ - ٩٩ - ٩٩ - ٩٩<br>٩.٢٢ ٩ - ٩٩ - ٩٩ - ٩٩ - ٩٩ - ٩٩ - ٩٩<br>٩.٢٢ ٩ - ٩٩ - ٩٩ - ٩٩ - ٩٩ - ٩٩ - ٩٩ - ٩ | RE 2. A CONGRES<br>NA CONGRES<br>23 BOFVELOPPEMENT<br>DURABLE | Es 9-10-11 Noven | abre 2023                                |                                                                                                    |
| NAVIGATION       -2ÉME EDITION DU       Créer un compte         Accueil       -2ÉME EDITION DU       Créer un compte         RENA 23       -       -         Appel à session       RENA 23       -         Thèmes du congrès       -       -         Comités       Dates à retenir       -         Lieu du congrès       -       -         Inscription       -       -         SUPPORT       Documentation       -         Decomentation       -       -                                                                                                    | FR EN                                                                                         |                                                                                                    |                                                               |                  | L Connexion                              |                                                                                                    |
| RENA 23       Appel à session       Thèmes du congrès       Comités       Dates à retenir       Lieu du congrès       Inscription       SUPPORT       Documentation       ØC contact                                                                                                    | NAVIGATION                                                                                    |                                                                                                    |                                                               | ~2ÊME EDITION DU | Mot de passe oublié ?<br>Créer un compte |                                                                                                    |
| Appel à session     RENA 23       Thèmes du congrès     Comttés       Comttés     Bates à retenir       Lieu du congrès     Inscription       SUPPORT     Documentation       @ Contact                                                                                                    | RENA 23                                                                                       |                                                                                                    |                                                               |                  | ·                                        |                                                                                                    |
| Thèmes du congrès<br>Comités<br>Dates à retenir<br>Lieu du congrès<br>Inscription<br>SUPPORT<br>Documentation                                                                                                    | Appel à session                                                                               | RENA 23                                                                                                    |                                                               |                  |                                          |                                                                                                    |
| Comités Dates à retenir Lieu du congrès Inscription SUPPORT Documentation @ Contact                                                                                                    | Thèmes du congrès                                                                             |                                                                                                    | CALLS I ALL                                                   | 100              |                                          |                                                                                                    |
| Dates à retenir<br>Lieu du congrès<br>Inscription<br>SUPPORT<br>Documentation                                                                                                    | Comités                                                                                       | R RENA2                                                                                                    | 23 FST FES : 9, 10, 11, NOVEMBER 20                           | 023              |                                          |                                                                                                    |
| Lieu du congrès<br>Inscription SUPPORT Documentation                                                                                                    | Dates à retenir                                                                               |                                                                                                    |                                                               | Partager         |                                          |                                                                                                    |
| Inscription SUPPORT Documentation                                                                                                    | Lieu du congrès                                                                               |                                                                                                    |                                                               |                  |                                          | - 2                                                                                                    |
| SUPPORT<br>Documentation                                                                                                    | Inscription                                                                                   | - 100                                                                                                    |                                                               |                  |                                          | The second second second second second second second second second second second second second second second se |
| Documentation                                                                                                    | SUPPORT                                                                                       |                                                                                                    |                                                               |                  |                                          |                                                                                                    |
| @ Contact                                                                                                    | Documentation                                                                                 | 11                                                                                                    |                                                               |                  |                                          |                                                                                                    |
|                                                                                                    | @ Contact                                                                                     |                                                                                                    |                                                               |                  |                                          |                                                                                                    |

3- Fill in the form and click on "Create an account". (Login must be the candidate's first and last name).

| FR EN             | L Connexion +                                                                                                    |  |  |
|-------------------|----------------------------------------------------------------------------------------------------|--|--|
| NAVIGATION        | CRÉER UN COMPTE                                                                                                    |  |  |
| Accueil           | Merci de remplir le formulaire ci-après afin de créer votre compte sur les plateformes du CCSD : Sciencesconf.org<br>HAL Episciences                                                                                                    |  |  |
| ENA 23            |                                                                                                    |  |  |
| Appel à session   | (* : Champs obligatoires)                                                                                                    |  |  |
| Thèmes du congrès | Adresse mail *<br>Saistose votre adresse mail                                                                                                    |  |  |
| Comités           |                                                                                                    |  |  |
| Dates à retenir   | Identifiant *<br>Choisissez un identifiant de connexion qui vous permettra de vous authentifier aur la plateforme Sciencesconf.org                                                                                                    |  |  |
| Lieu du congrès   | New Sector Construction of the Construction of the Construction of |  |  |
| Inscription       | Mot de passe *<br>Entrez un mot de passe valide (alpha numérique de 7 à 20 caractères)                                                                                                    |  |  |
| SUPPORT           | Retaper votre mot de passe *                                                                                                    |  |  |
| Documentation     | merci de resalar vore mor de passe                                                                                                    |  |  |
| Contact           | Nom *                                                                                                    |  |  |
|                   |                                                                                                    |  |  |
|                   | Prenom *                                                                                                    |  |  |
|                   | Langue par défaut de l'interface                                                                                                    |  |  |
|                   | Tous les fextes de l'interface (accueil, menu, contenu) seront affichés dans la langue choisie<br>français                                                                                                    |  |  |
|                   |                                                                                                    |  |  |
|                   | Je suls un humain<br>Kopsoba<br>contensite conditione                                                                                                    |  |  |
|                   |                                                                                                    |  |  |
|                   | Créar un compto                                                                                                    |  |  |
|                   | creer un compte                                                                                                    |  |  |

4- An email confirming the creation of your account will be sent to your mailbox. In order to activate your account **click on the activation link** you received in this email (Warning! This is a simple registration step in the website but not in RENA23)

## 5- To register to RENA23, connect to your account by using your Username (not your email, but your name and first name) and your password.

6- After logging in, go to "My Space" in the "LOGIN SPACE" menu. All registrations and submissions must be done in 2 steps.

| Ressources naturelles et                                                                                                    | dévelop × +                                                                                                    |                                          |  |
|----------------------------------------------------------------------------------------------------|----------------------------------------------------------------------------------------------------|------------------------------------------|--|
| 🗧 🔶 C 🔒 renai                                                                                                    | 23.sciencesconf.org/myspace/index                                                                                                    |                                          |  |
|                                                                                                    |                                                                                                    |                                          |  |
| سبات قساس<br>- ۷۲۵۱-۱۰۲۰<br>- ۲۹۵۵-۱۰۲۰<br>- ۲۹۵۵-۱۰۹<br>- ۲۹۵۵-۱۰۹<br>- ۲۹۹۵-۱۰۹<br>- ۲۹۹۵-۱۰۹<br>- ۲۹۹۵-۱۰۹<br>- ۲۹۹۵-۱۰۹<br>- ۲۹۹۵-۱۰۹<br>- ۲۹۹۵-۱۰۹<br>- ۲۹۹۵-۱۰۹<br>- ۲۹۹۵-۱۹<br>- ۲۹۹۵-۱۹<br>- ۲۹۹<br>- ۲۹۹۵-۱۹<br>- ۲۹۹۵-۱۹<br>- ۲۹۹<br>- ۲۹۹<br>- ۲۹۹۵-۱۹<br>- ۲۹۹<br>- ۲۹۹<br>- ۲۹۹۵-۱۹<br>- ۲۹۹<br>- ۲۹۹<br>- ۲۹۹<br>- ۲۹۹<br>- ۲۹۹۵-۱۹<br>- ۲۹۹<br>- ۲۹۹<br>- | علية العليم والثلث         00.101 A +016X1+81 - X.0         100.001 A +016X1+81 - X.0         100.001 A +016X1+81 - X.0         100.001 A +016X1+81 - X.0         100.001 A +0016X0+1 X.0         100.001 A +0016X0+1 X.0 | NATURELLES<br>MENT 9-10-11 Novembre 2023 |  |
| FR EN                                                                                                    |                                                                                                    | 上 Yasmine Boukhlouf +                    |  |
| NAVIGATION                                                                                                    | ESPACE CONNECTÉ                                                                                                    |                                          |  |
| Accueil                                                                                                    | Mas dénôte ()                                                                                                    | Mon inscription (A                       |  |
| RENA 23                                                                                                    | Mes dépôts (·)                                                                                                    | Moninscription (-)                       |  |
| Appel à session                                                                                                    | A                                                                                                    |                                          |  |
| Thèmes du congrès                                                                                                    |                                                                                                    | $ \rightarrow $                          |  |
| Comités                                                                                                    |                                                                                                    |                                          |  |
| Dates à retenir                                                                                                    | Etape 2                                                                                                    | Etape 1                                  |  |
| Lieu du congrès                                                                                                    |                                                                                                    |                                          |  |
| Inscription                                                                                                    |                                                                                                    |                                          |  |
| ESPACE CONNECTÉ                                                                                                    | 2                                                                                                    |                                          |  |
| Mon espace                                                                                                    | $\leftarrow$                                                                                                    |                                          |  |
| Mes dépôts                                                                                                    |                                                                                                    |                                          |  |
| Mon inscription                                                                                                    |                                                                                                    |                                          |  |

7- First, make your registration in RENA23 on the Menu " my registration".

8- Fill in the electronic registration form. The information with " \* " are mandatory.

(Title: the complete title of the communication)

9- Validate your registration by clicking on "Summary".

10- Go a second time on the menu " My space ".

11- Now submit your abstract on the menu " My submissions ", then " Submit an abstract".

12- Fill in the electronic submission form with the information of your abstract.

**<u>Title:</u>** The title of the abstract can contain a maximum of 100 characters in capital letters. Only the first letter will be in capital letter; the rest of the title will be in lower case.

<u>Abstract:</u> Your abstract must be written or "copied and pasted" into the abstract field. The text of the abstract should not exceed 500 words. The abstract title, authors' names, institutions and keywords are not included in this limit. Abstracts must be submitted in English, French or Portuguese.

**<u>Type</u>**: Oral or poster communication

**Theme:** Choose only one theme among the proposals.

**Keywords:** Minimum 3 keywords and maximum 8 keywords must be included in the keywords section (written in lower case).

<u>Author(s):</u> Add authors by clicking on "Enter an author". First and last names and email addresses of all authors must be correctly indicated and in the right order.

<u>Affiliations</u>: Author affiliations should be indicated by clicking on "Add an affiliation" under each author. Institutions should be listed in full including department and institution names, avoiding abbreviations such as Dept., Inst., Hosp., etc. The institution should be written in lower case while the initials of each word should be written in upper case (e.g. "Sidi Mohammed Benabdellah University, Faculty of Science and Technology of Fez").

**Files:** Optional step. You can add additional data to your submission (Image, Pdf, Word...). You can upload a file directly on the platform, retrieve a document accessible from its URL or integrate html code (e.g.: video uploaded on another platform, ...)

13- To finalize your submission, click on " Submit ".

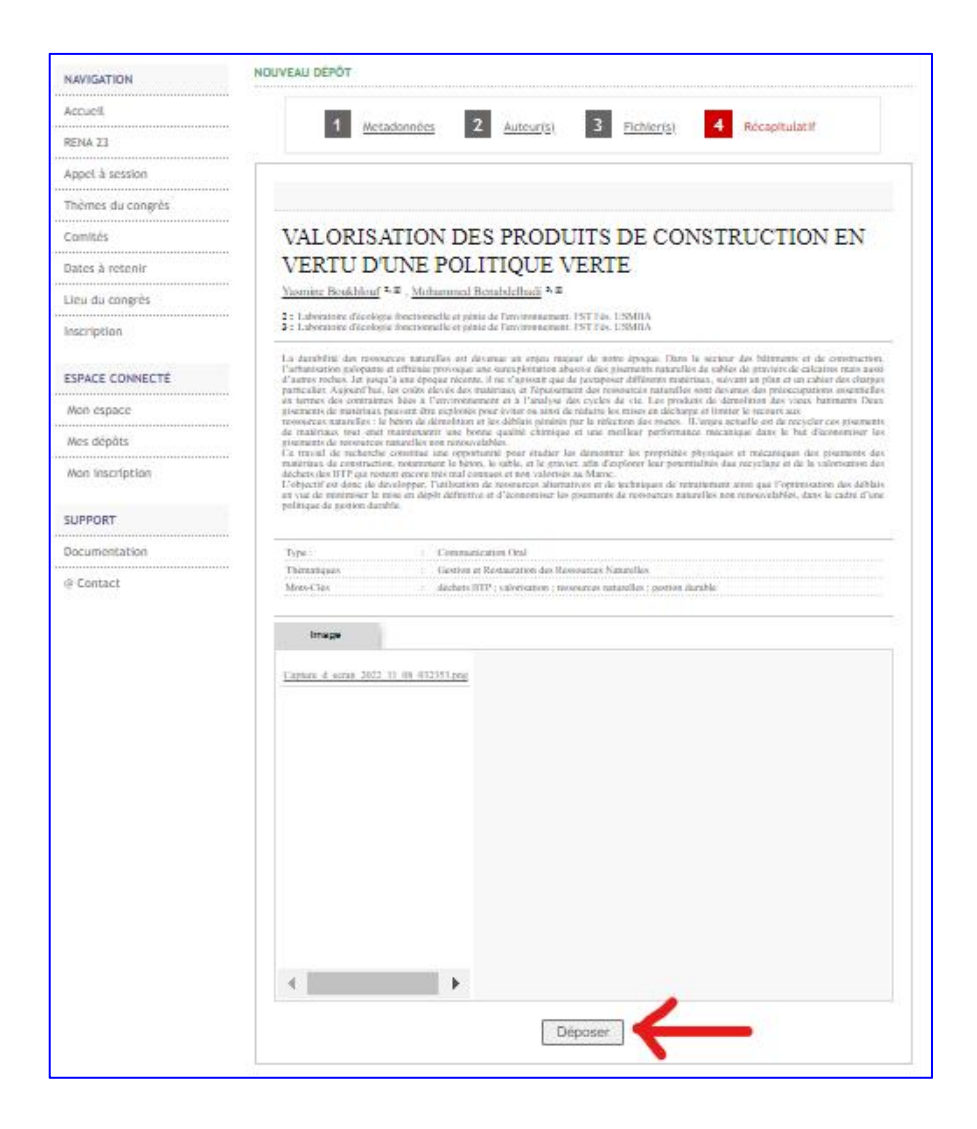

| NAVIGATION                    | MES DÉPÔTS > MES DÉPÔTS                                                          |         |
|-------------------------------|----------------------------------------------------------------------------------|---------|
| Accueil                       | Déposez vas prapositions de communications à la conférence.                      |         |
| RENA 23                       | Pendant la periode de depot, vous pourrez apporter des corrections à vos depots. |         |
| Appel à session               | Nouveau dépôt                                                                    |         |
| hèmes du congrès              |                                                                                  |         |
| Comités                       | Accédez au module de soumission des abstracts                                    |         |
| Dates à retenir               | O Déposer un résumé                                                              |         |
| ieu du con <mark>g</mark> rès | Mes dépôts                                                                       |         |
| nscription                    |                                                                                  |         |
| 27                            | Consultez la liste de vos dépôts _                                               |         |
| SPACE CONNECTE                | TITRE                                                                            | ACTIONS |
| Mon espace                    | VALORISATION DES PRODUITS DE CONSTRUCTION EN VERTU D'UNE POLITIQUE VERTE         | 2.000   |
| Mes dépôts                    | Yasmine Bouwhiouf, Nohammed Benabdeihadi<br>sciencescontargrene23.400192         | •/      |
| Mon inscription               |                                                                                  |         |
| UPPORT                        | 11                                                                               |         |
| ocumentation                  |                                                                                  |         |
| Contact                       | Votre inscription                                                                |         |

14- You will receive an email confirming your registration and submission.

To submit another abstract, click on "my submissions", then "submit an abstract".